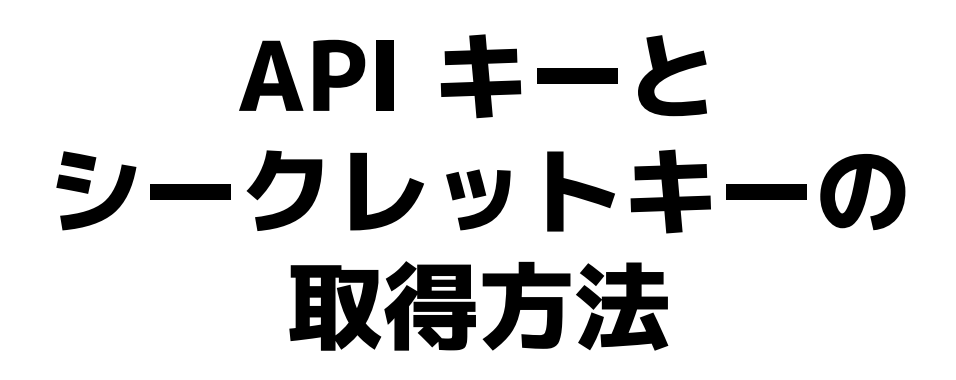

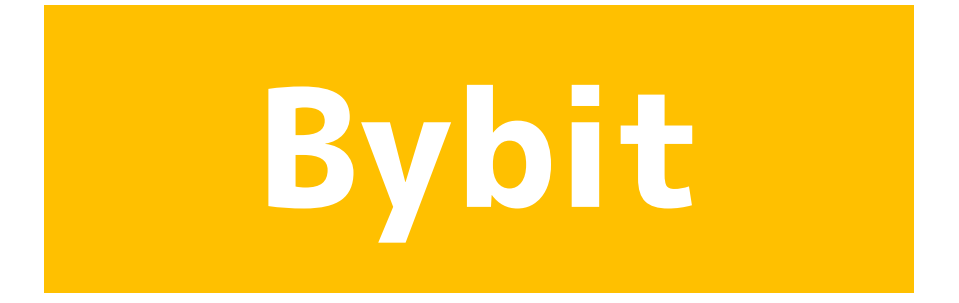

# API キーの発行は Bybit の<mark>アプリではできません</mark>。 必ずブラウザから行ってください。

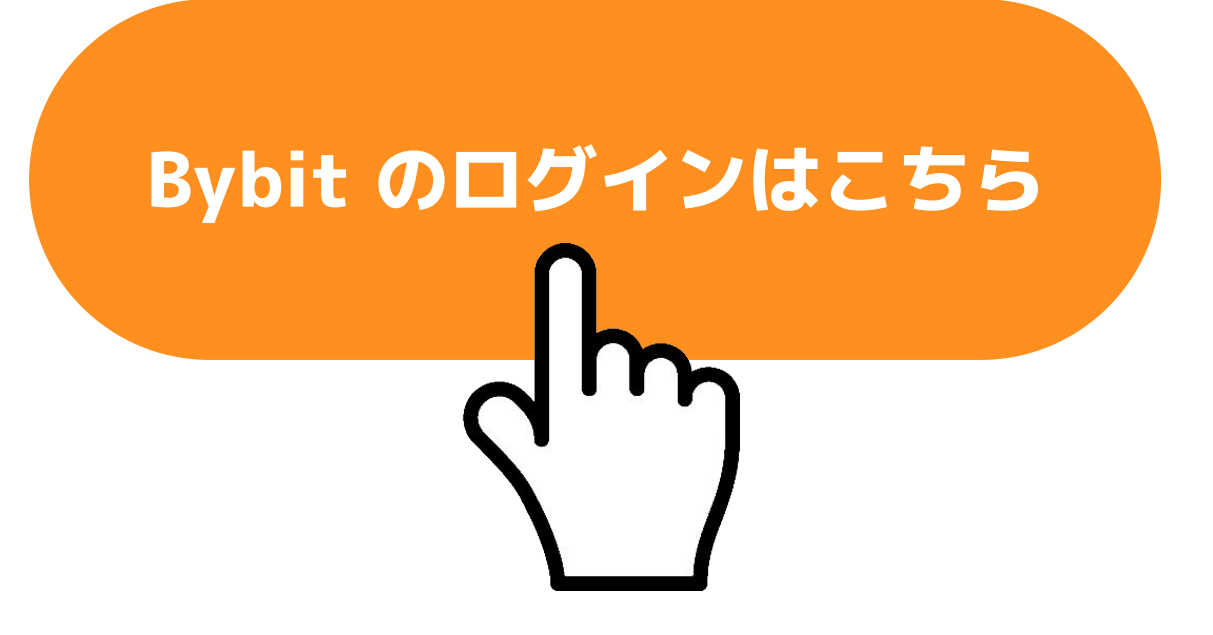

# Bybit にログインをして 右上の <mark>の</mark> マークをタップし <mark>アカウント&セキュリティ</mark>をタップする

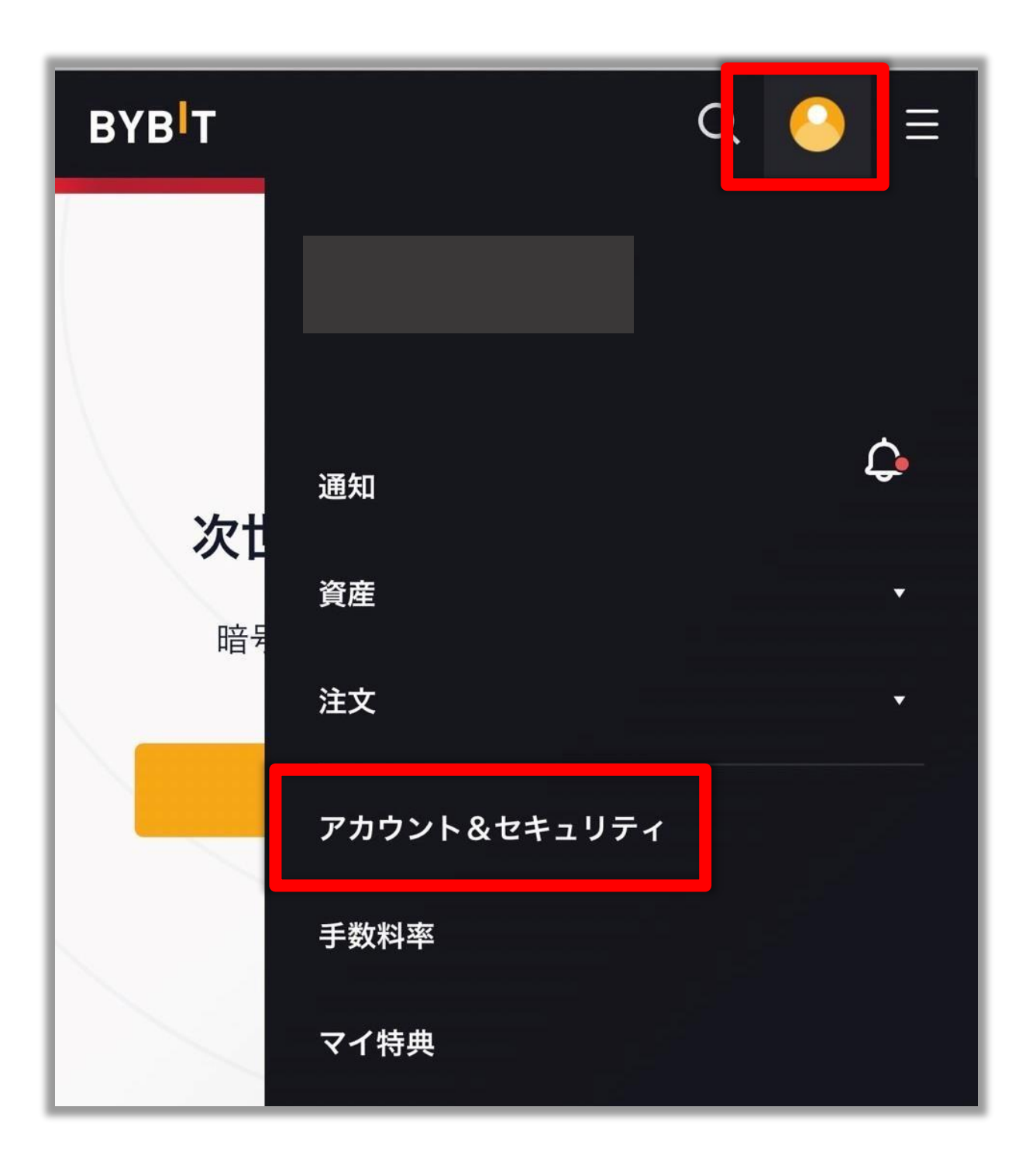

## 「API管理」をタップする

| API 管理をタップする<br>T Ξ ♀                                                                                                    |
|----------------------------------------------------------------------------------------------------|
| カウント&セキュリティ サブアカウント API管理 設定                                                                                                    |
| API キー                                                                                                    |
| Bybitでは業界をリードする最もパワフルなAPI機能をお客様に提供しています。お客様に<br>各アカウントにつき5つまでキーを保有することができます<br><b>安全性の理由により、キーは他人に公開しないでください。</b> 各APIキーにIPアドレスを紐<br>るには、各IPアドレスの間にコンマを入力してください。入力例:192.168.1.1,192.168<br>APIキーは登録パスワード変更した7日後に失効しますので、新しくAPIキーを設定して<br>安全のため、APIシークレットキーは作成時に一度だけ表示されます。ポップアップ画面 |
| お客様のAPIキー                                                                                                    |
| API キーの記録                                                                                                    |

### 表示内容を確認して 「理解しました」をタップ

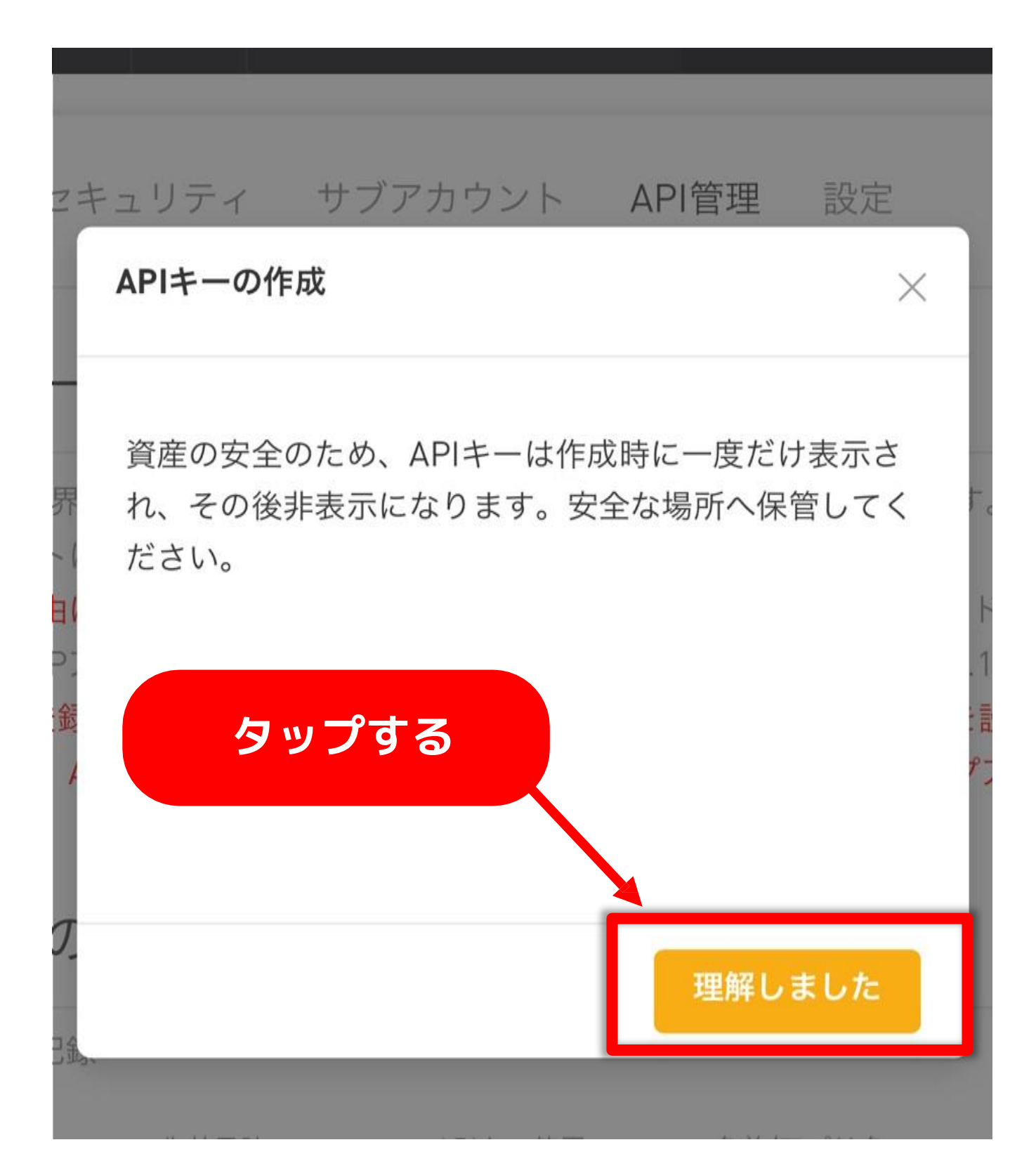

### 「新しいキーの作成」をタップ

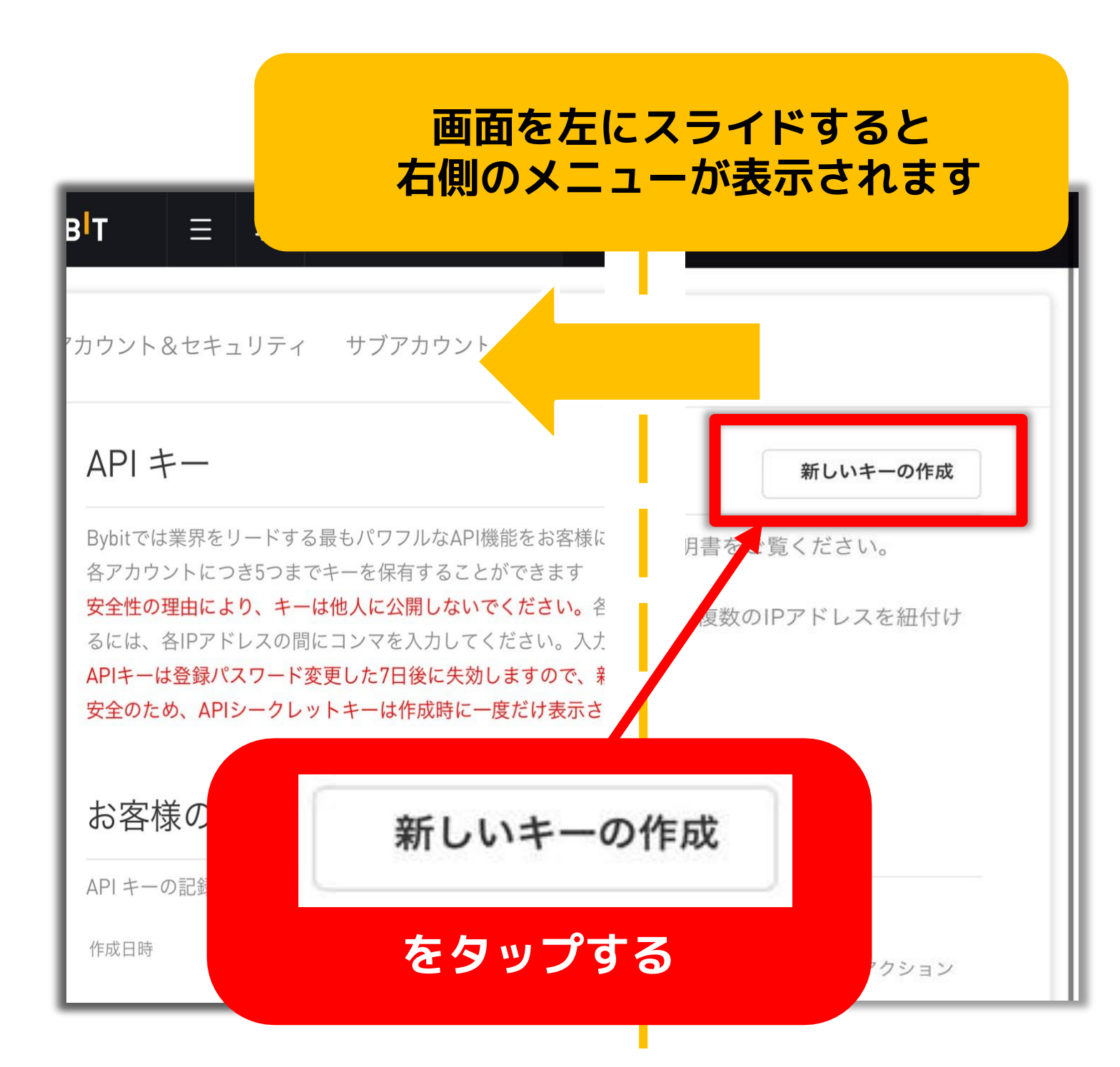

### このような画面が表示されるので この次のページを参考に ご入力ください

| APIキーイ<br><ul> <li>APIトラン・</li> <li>名前を入力し</li> <li>APIキー</li> </ul> | 使用<br>ザクション 〇サードパーテ<br>てください<br>管理(複数選択可) | ※次のページに<br>詳しい入力方法を<br>記載しています。     |
|----------------------------------------------------------------------|-------------------------------------------|-------------------------------------|
| <ul><li>読み書き</li></ul>                                               | ○ 読み取り専用                                  |                                     |
| タイプ                                                                  | 承認                                        | 読み書き                                |
| 契約                                                                   | 注文                                        | 注文情報を確認;注文を送信、修正またはキャンセル(デリバティブ)    |
|                                                                      | ポジション                                     | ポジション情報確認; マージンバランス、レバレッジなどを修正(デリ   |
| USDC 契約                                                              | ──USDCデリパティブ取引                            | 注文と資産情報を確認; 注文を送信、修正またはキャンセル(USDC契約 |
| 現物                                                                   | トレード                                      | 注文情報を確認; 注文を送信、またはキャンセル(現物)         |
| ウォレット                                                                | アカウント振替                                   | 資産振替                                |
|                                                                      | サブアカウント振替                                 | メインアカウントとサブアカウントの間で資産を振替            |
|                                                                      | 出金                                        | 許可リストの出金アドレスがありません。 追加する            |
| APIキー・<br>○ IPすべて I<br>● 特定のIPの                                      | <b>へのIPアクセス</b><br>Pに接続しない場合、有効期限は3       | ヵ月です                                |

| API <b>+-1</b>                                            | 吏用                                   | API トランザクション<br>を選択           |
|-----------------------------------------------------------|--------------------------------------|-------------------------------|
| <ul> <li>④ APIトラン*</li> <li>名前</li> <li>名前を入力し</li> </ul> | ザクション<br>てください                       | ) サー<br>名前を入力<br>※なんでも OK     |
| API+-                                                     | 管理(複                                 | 数選択可)                         |
| <ul><li>     読み書き     タイプ     </li></ul>                  | <ul><li>読み町</li><li>承認</li></ul>     | 読み書きのままで OK                   |
| 契約                                                        | <ul> <li>注文</li> <li>ポジショ</li> </ul> | 注文情報を確認; 注文を送<br>マー           |
| USDC 契約<br>現物                                             |                                      |                               |
| ウォレット                                                     | □ トレ-<br>□ アカ1                       | 契約の<br>注文・ポジション<br>どちらにも√を入れる |
|                                                           | □ サブ:                                | 7                             |
|                                                           | 出金                                   | 許可リストの出金アドレ.                  |

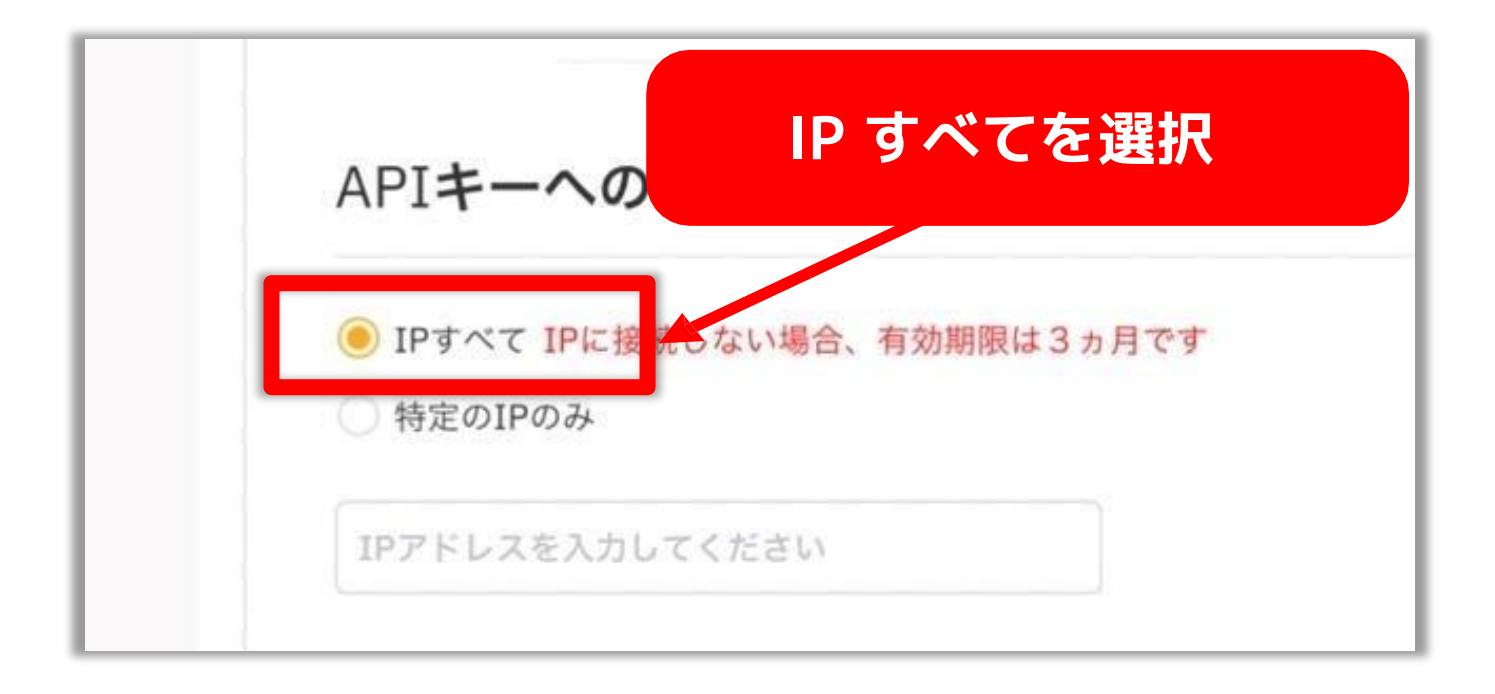

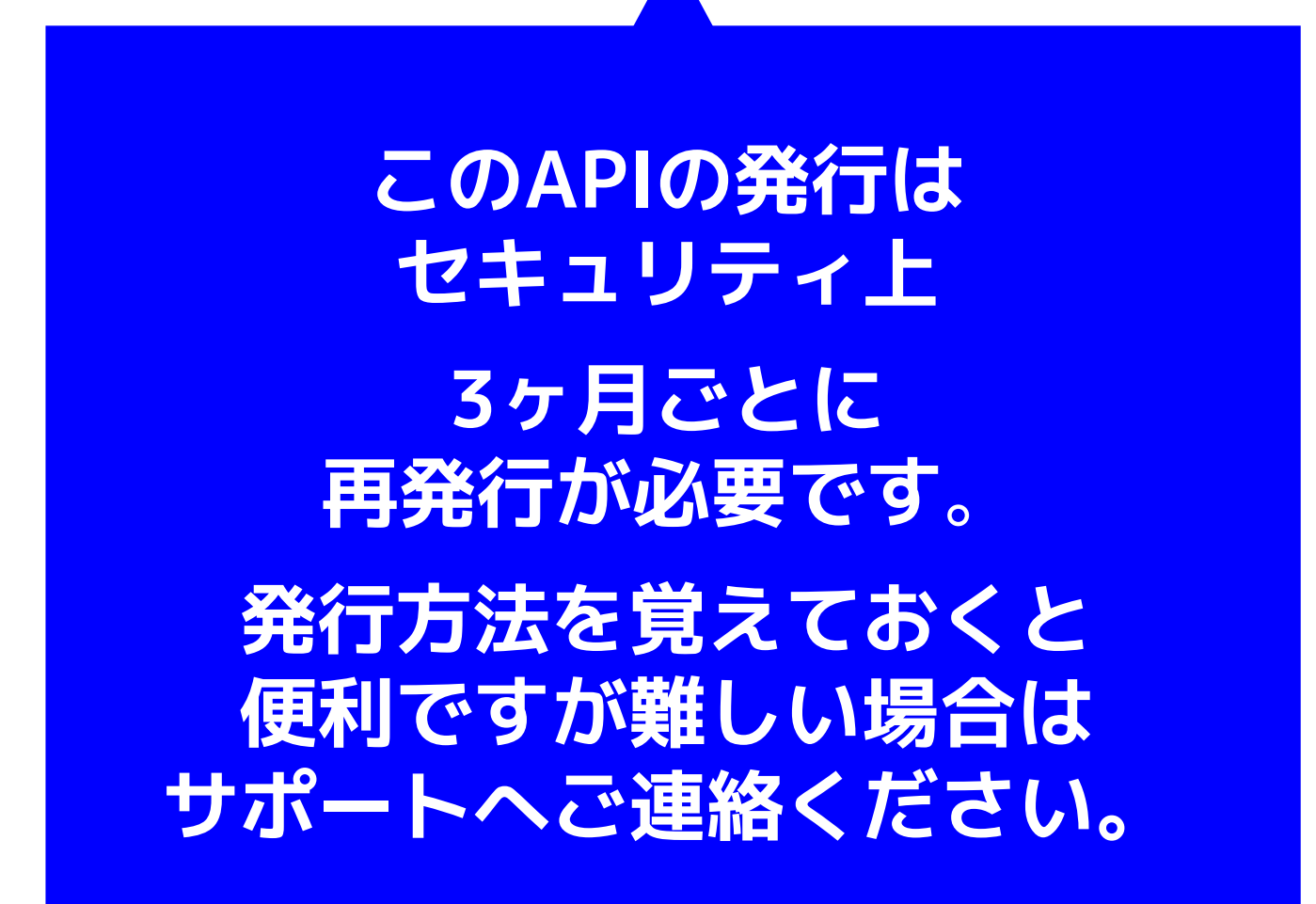

### 画面を左にスライドさせて 右上の「送信」ボタンをタップする

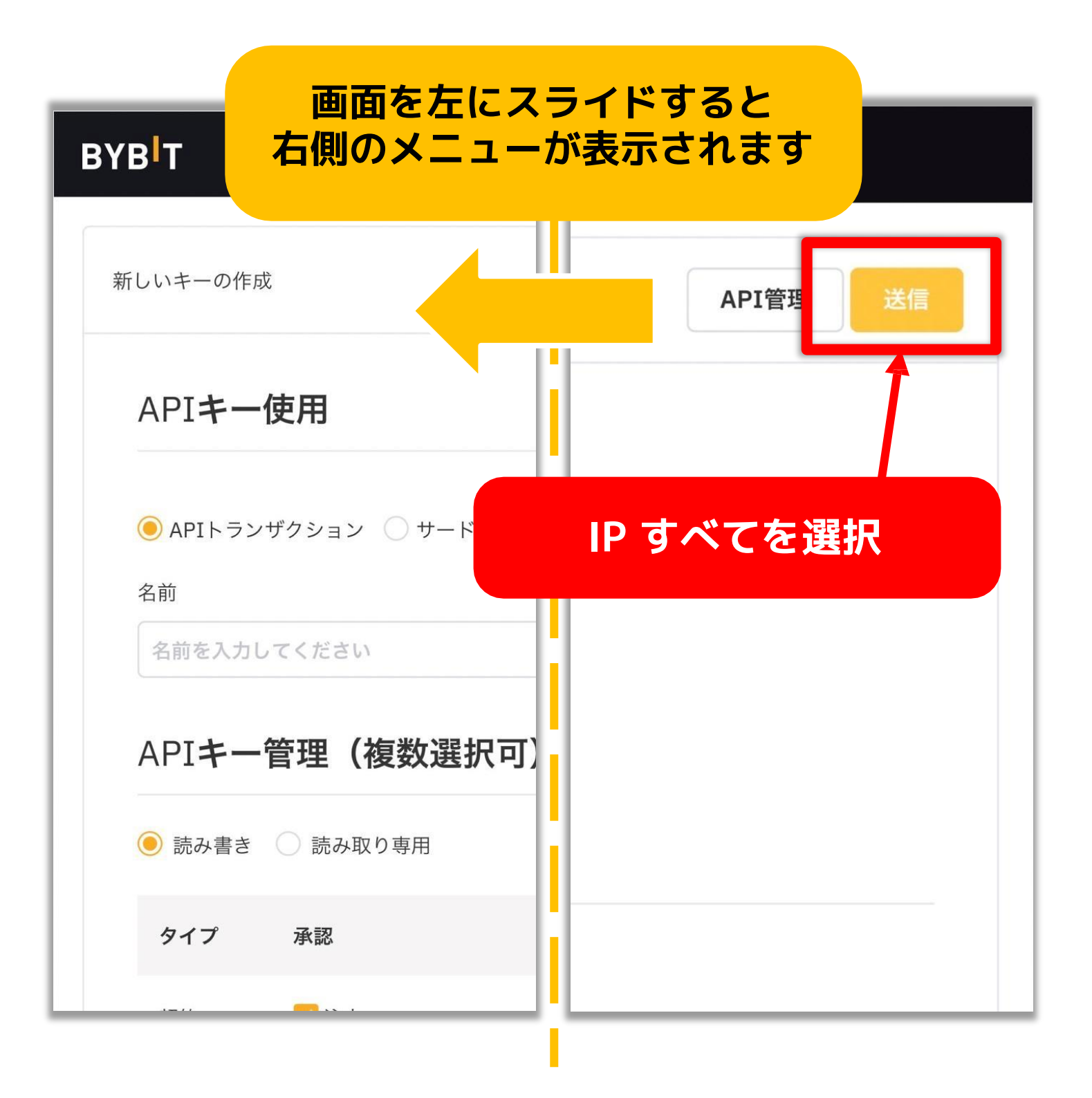

# Google 認証の画面になるので <mark>ブラウザを閉じず</mark> Google 認証のアプリを開きます。

| *** の作曲<br>Google認証                   | ×       |
|---------------------------------------|---------|
| Google二段階認証コードを入<br>Google二段階認証が使用できま | カしてください |
| キャンセル                                 | 確定      |

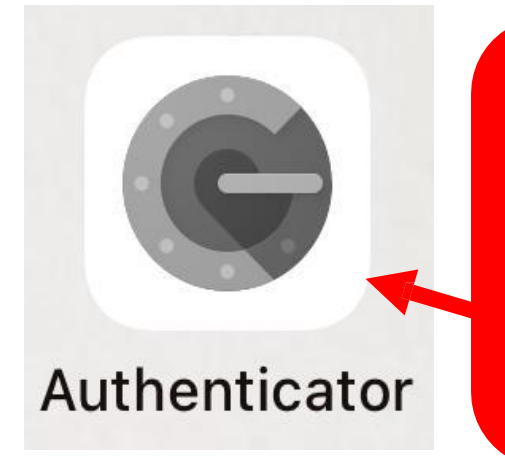

Bybit 口座登録で イン ストールした Google 認証アプリを タップして開く

# 確認コードを確認し Bybit の画面の Google 認証欄に入力する

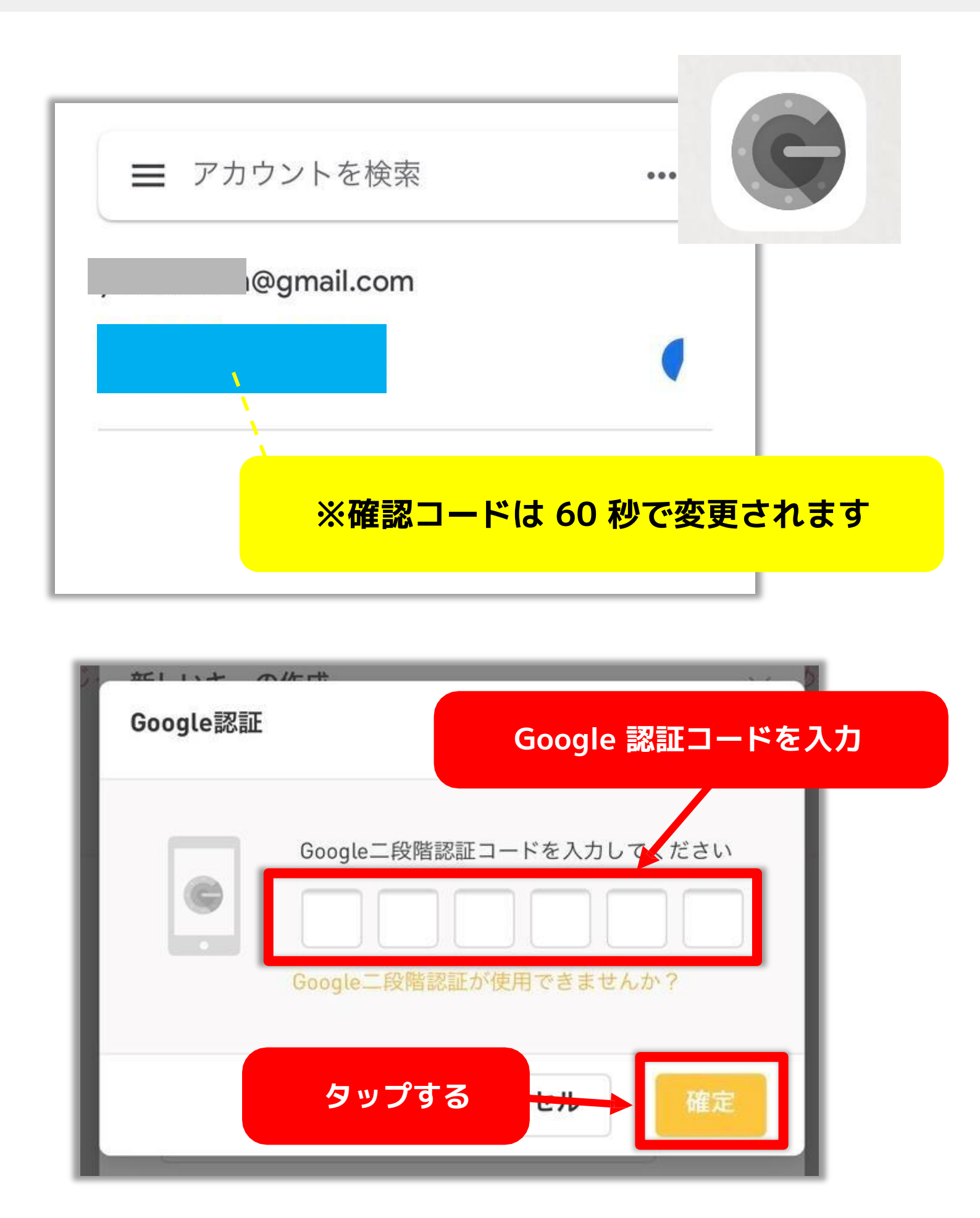

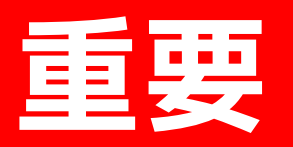

API キーとシークレットキーを コピーして控えておく

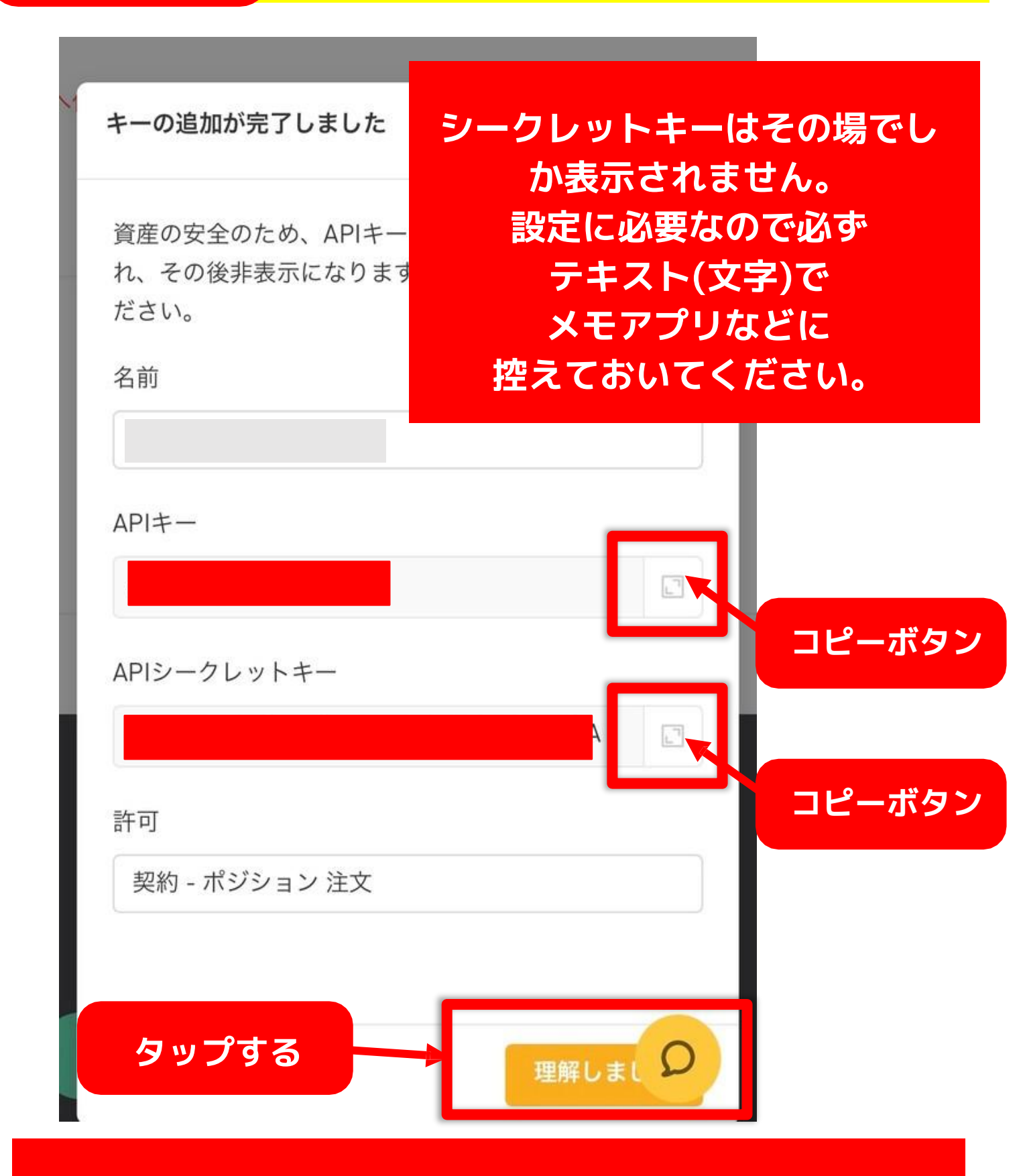

※画像ではなく必ず(テキスト)文字で控えておいてください ※画像だと設置代行が出来兼ねてしまいます

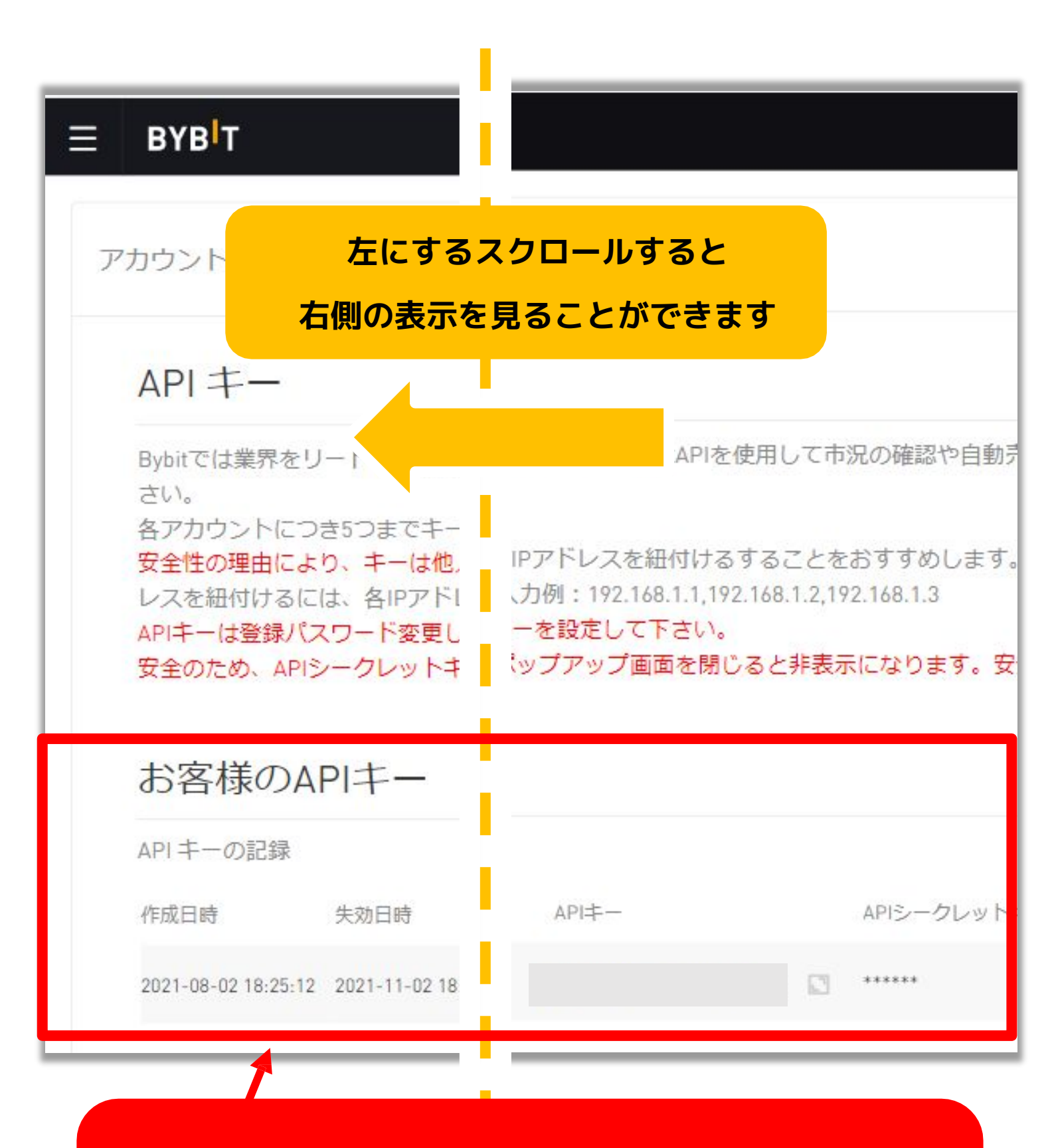

作成した API キーが表示されていたら API・API シークレットキーはこれで OK

# LINE アクセストークンの 取得方法

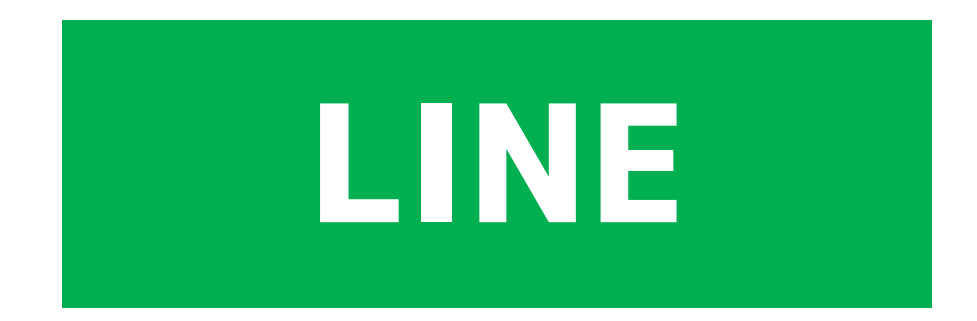

LINEに利益の通知を届けるために LineNotifyというものの トークンURLを取得します

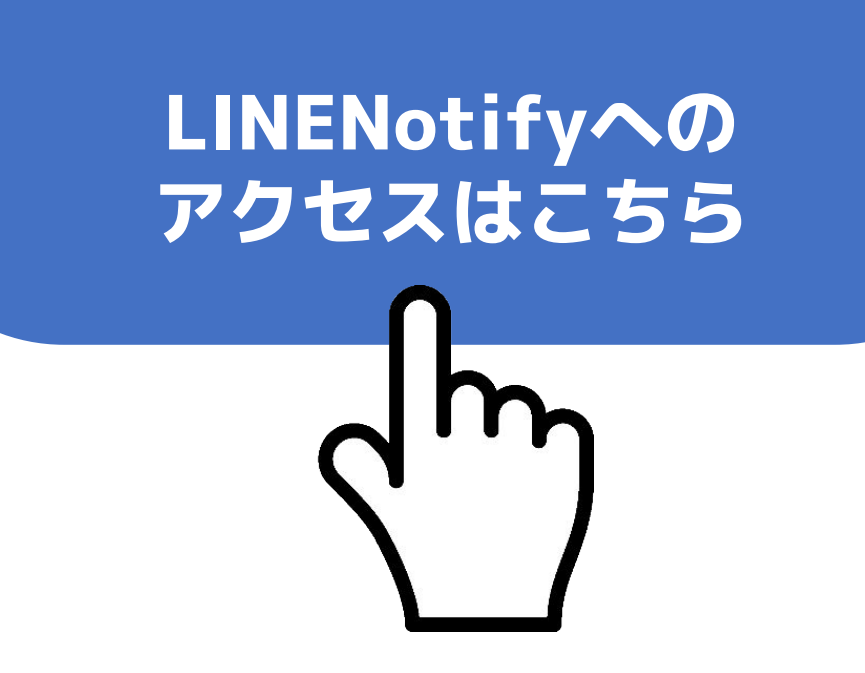

# ブラウザ用の表示画面に切り替える

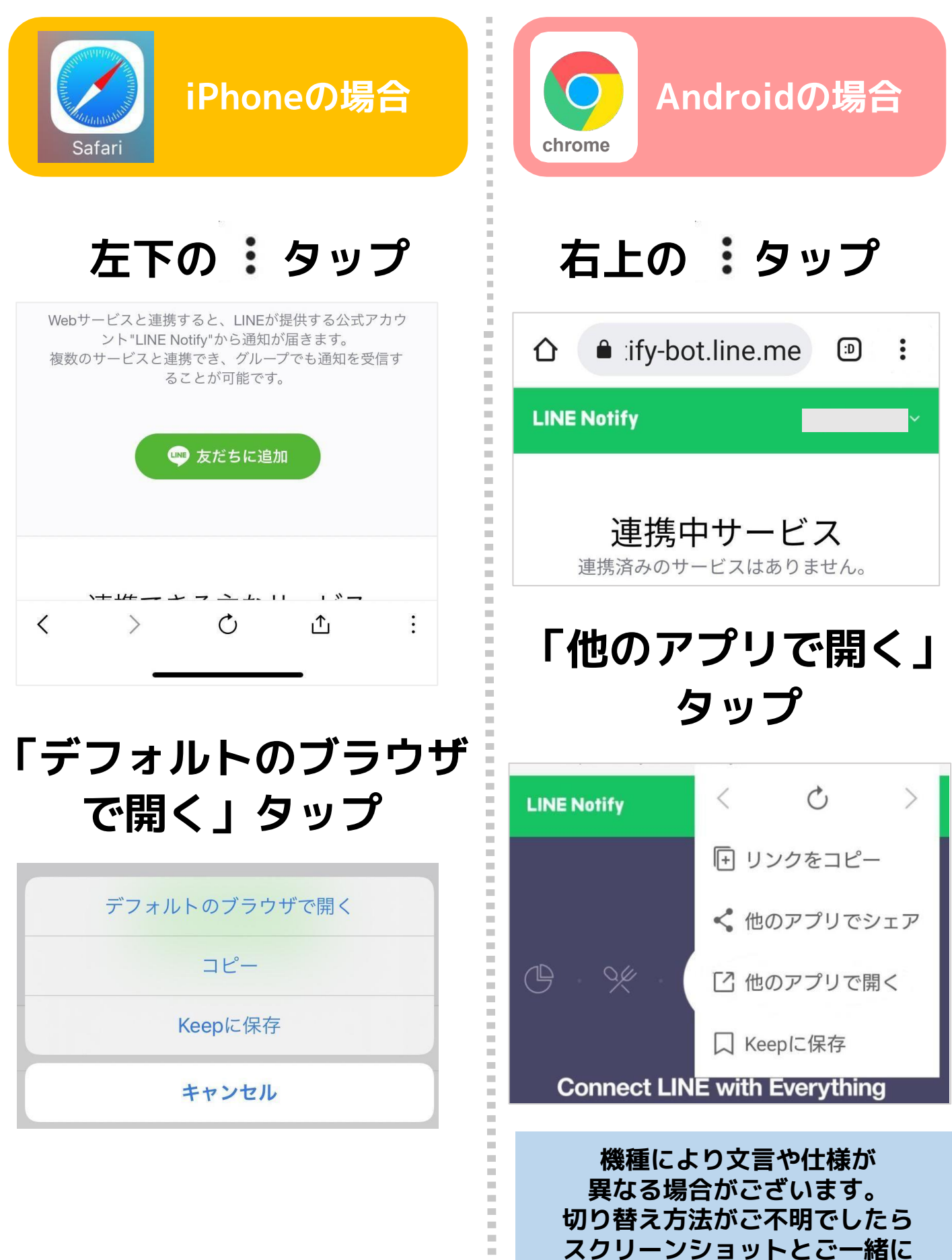

スタッフ迄お問合せくださいませ。

# 右上の「ログイン」をタップ

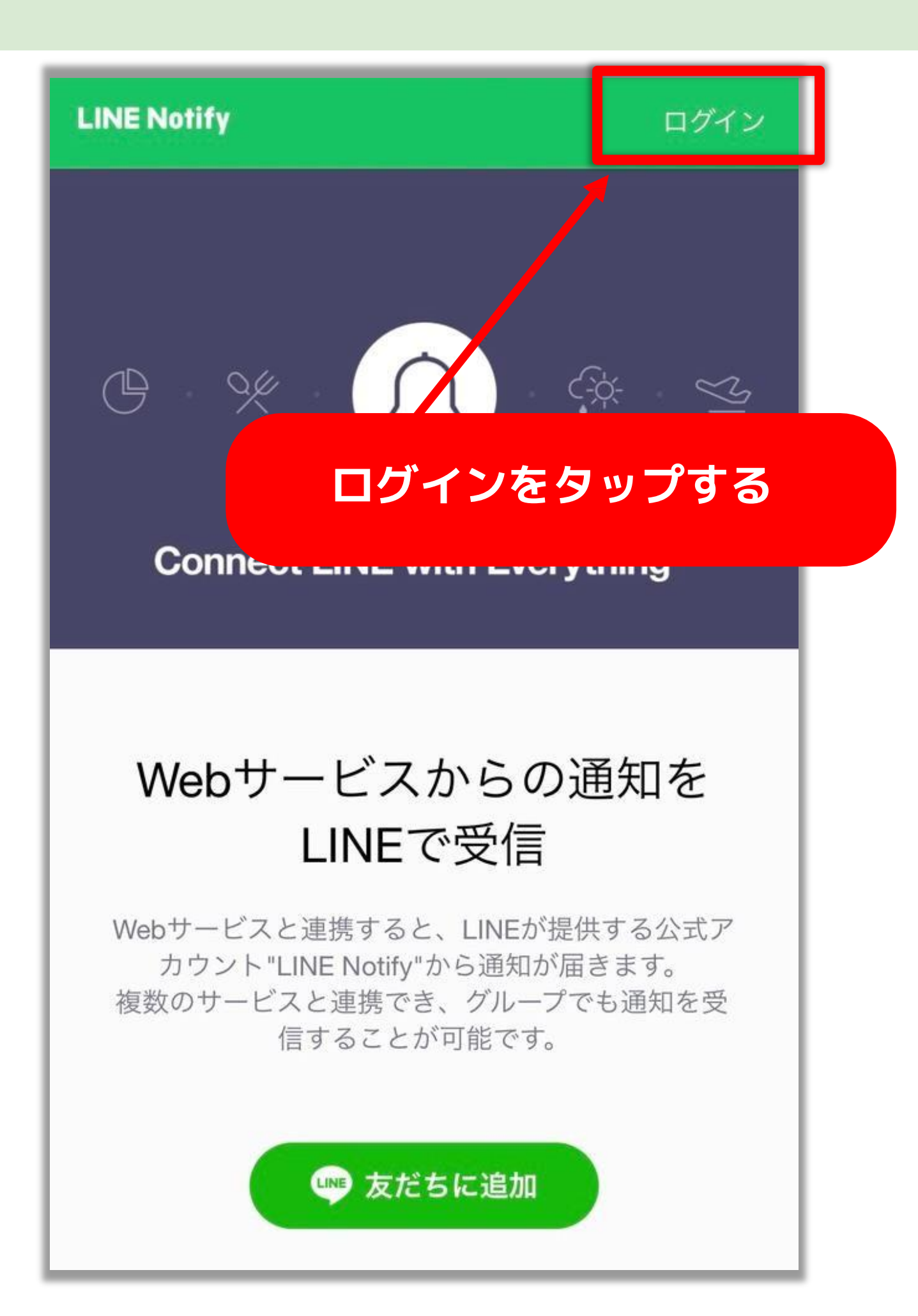

### メールアドレスとパスワードを 入力してログインをタップ

| メールアドレス ③ パスワード |
|-----------------|

※ログイン情報を 忘れてしまった場合は 次のページをご参考ください

#### LINE のログイン情報を忘れた場合

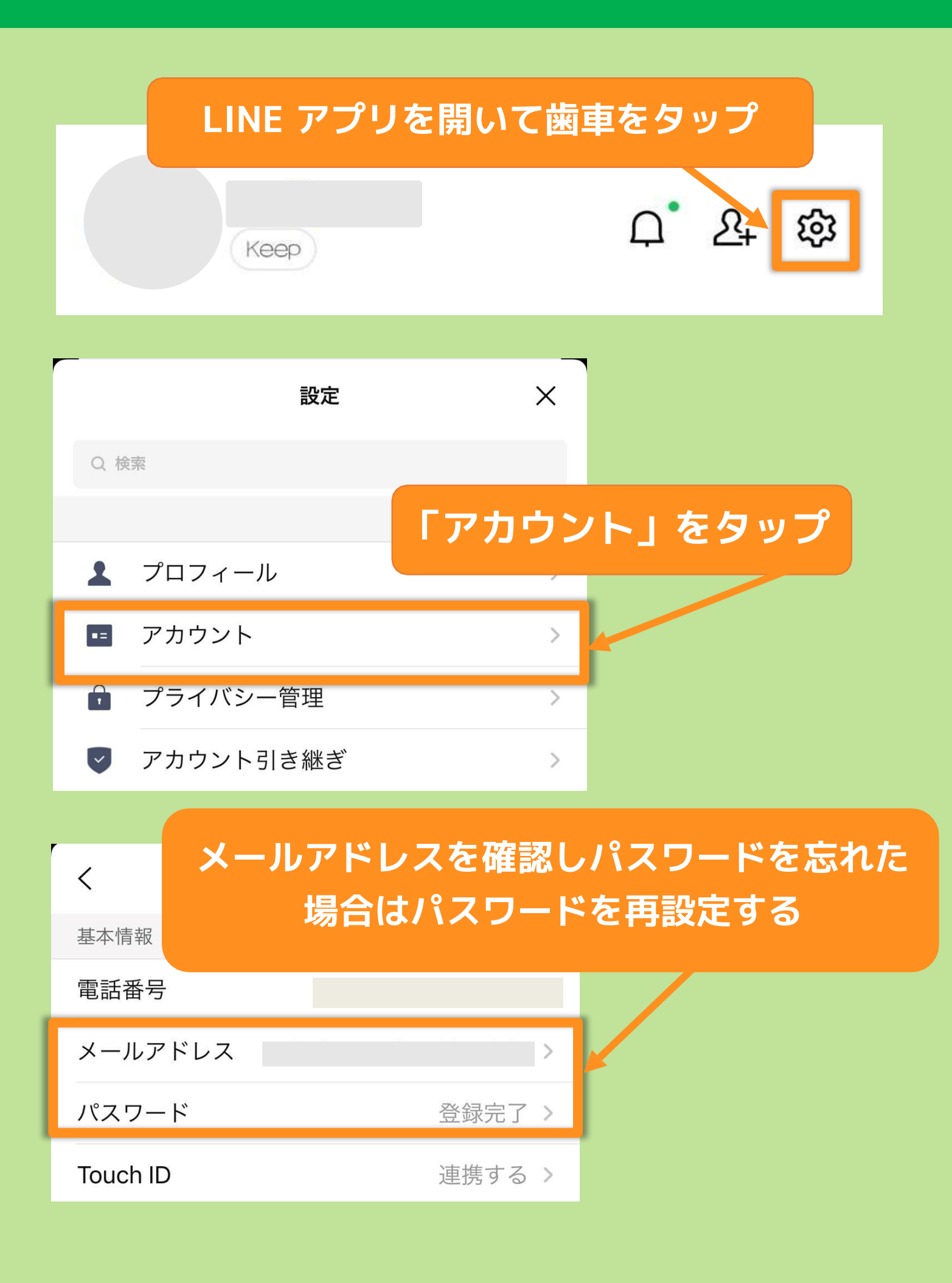

# PC版の表示に切り替える

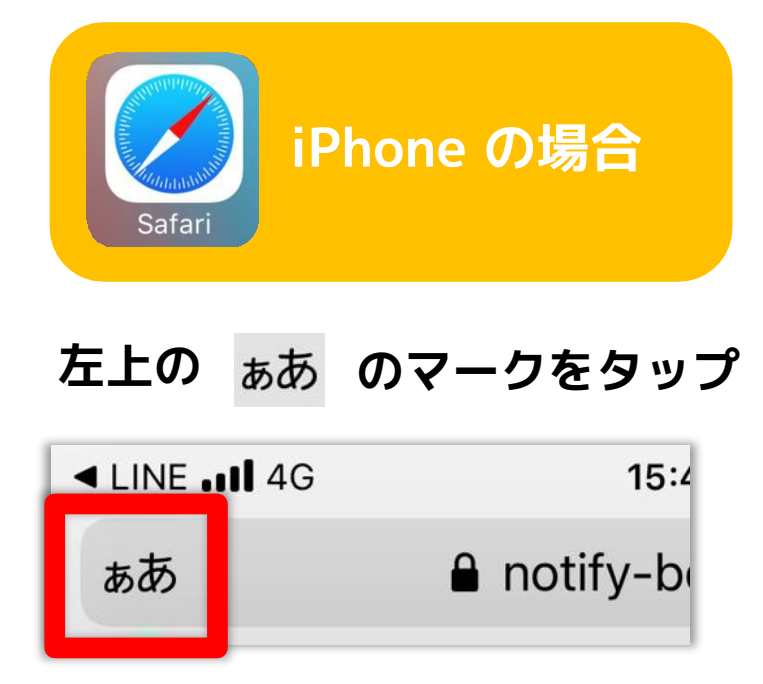

#### 「デスクトップ用Webサイト を表示」をタップ

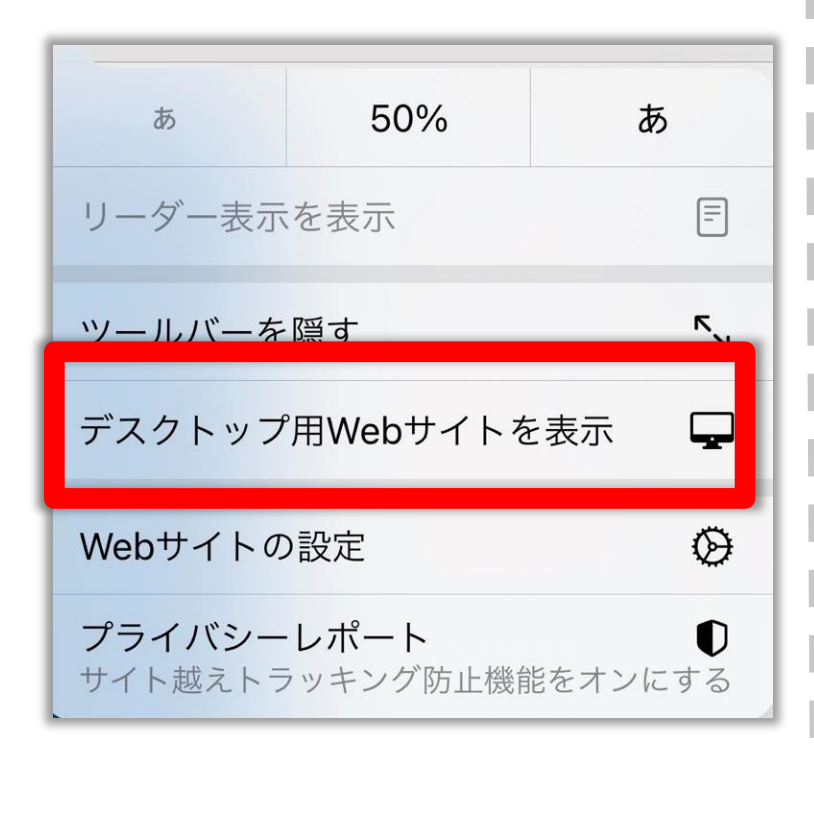

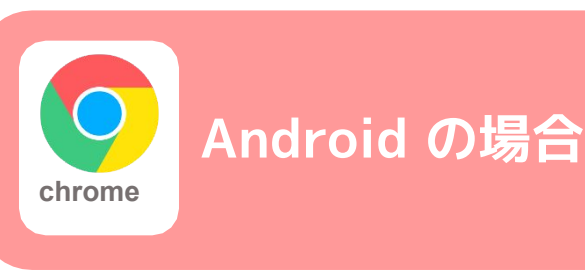

#### 左上の のマークをタップ

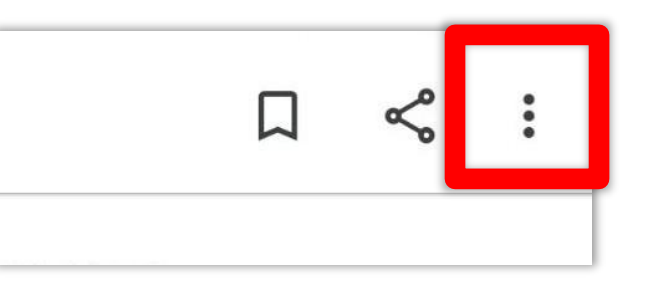

#### PC 版サイトに√を入れる

| <b>—</b> | ┃         |  |
|----------|-----------|--|
| <        | 共有        |  |
| 9        | ページ内検索    |  |
| GX       | ] 番羽訳     |  |
| Ð        | ホーム画面に追加  |  |
| Ģ        | ] PC 版サイト |  |
| \$       | 設定        |  |

### 右上の「アカウント」をタップ

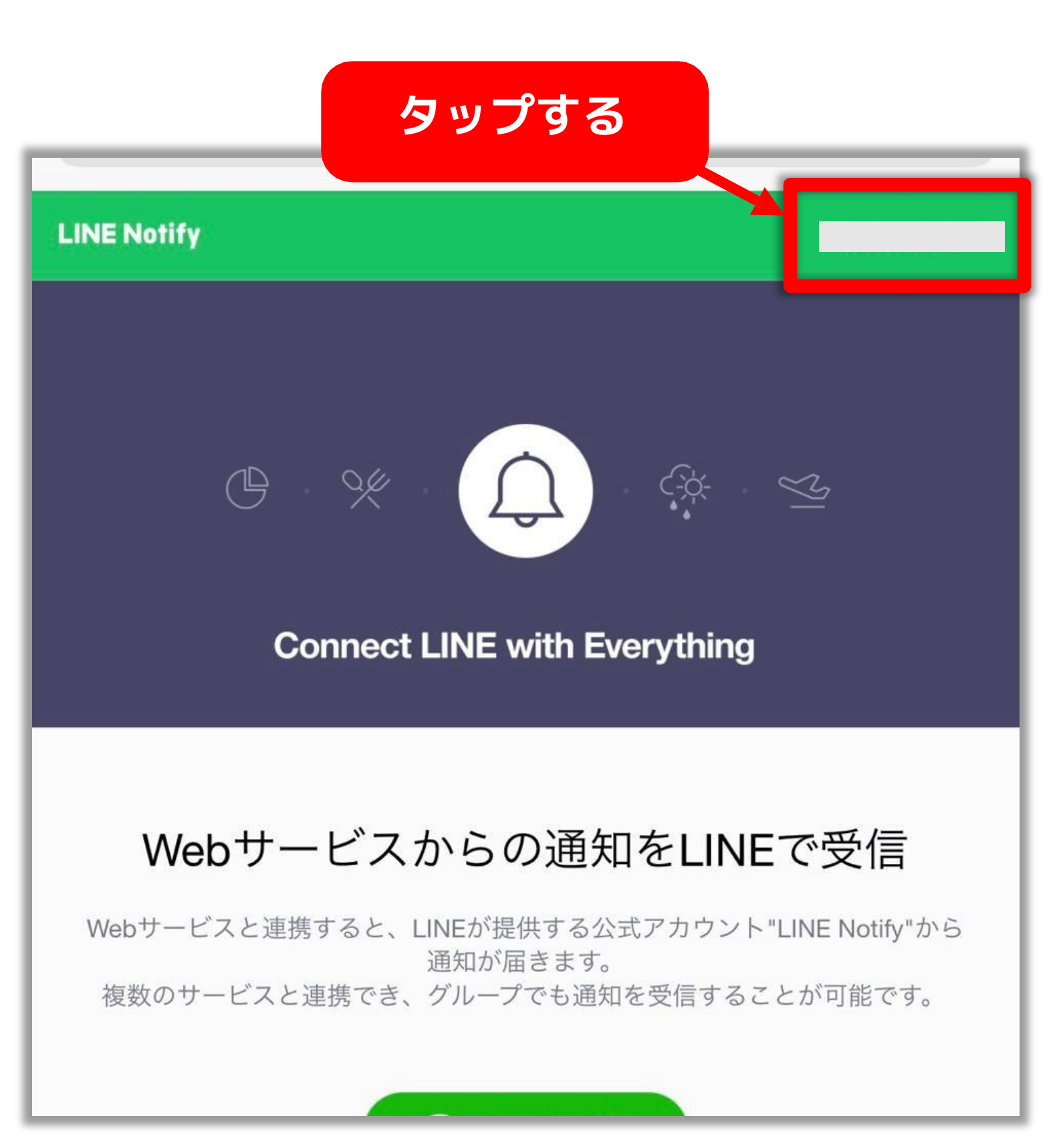

「マイページ」をタップ

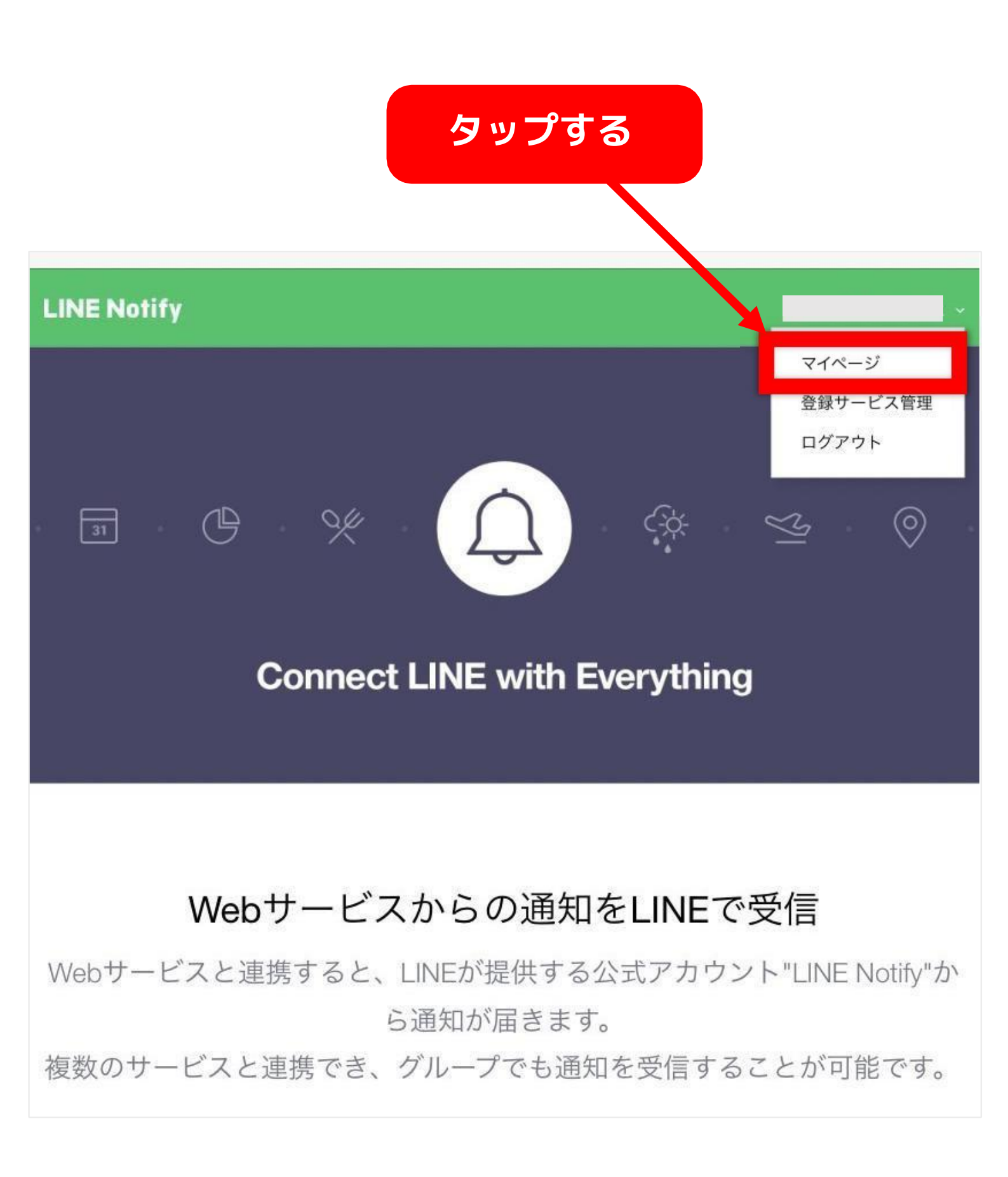

トークンを発行する

をタップ

#### **LINE Notify**

#### 連携中サービス

連携済みのサービスはありません。

連携できる主なサービス

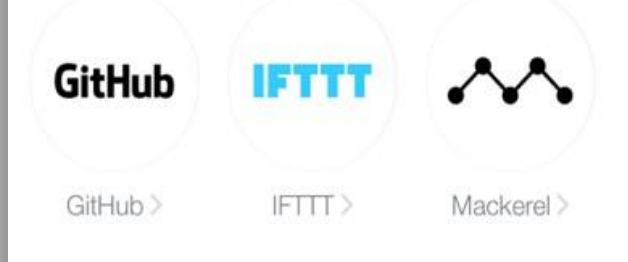

#### アクセストークンの発行(開発者向け)

パーソナルアクセストークンを利用することで、Webサービスの登録をせずに 通知を設定することができます。

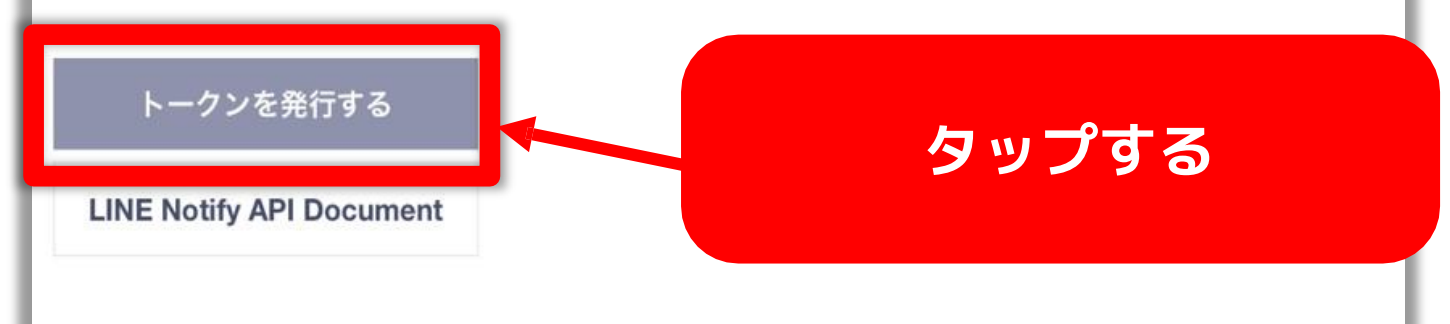

トークンの発行ボタンが表示されない場合は PC版のブラウザになっているかどうかを 今一度お確かめください

#### トークン名を入力し 「1:1 で LINENotify から通知を受け取る」 をタップする

| トークンを発行する<br>なんでもOK                                              |
|------------------------------------------------------------------|
| トークン名を記入してください (通知の際に表示されます)                                     |
| 通知を送信するトークルームを選択してください                                           |
| Q Search by group name                                           |
| 1:1でLINE Notifyから通知を受け取る                                         |
| 「1:1で LINE Notify から<br>通知を受け取る」を<br>タップする                       |
| ※パーソナルアクセストークンを公開すると、連携したトークルーム名とプ<br>ロフィールの名前を第三者が取得出来るようになります。 |
| 発行する                                                             |
| 発行するをタップ                                                         |

発行したトークンをコピーする

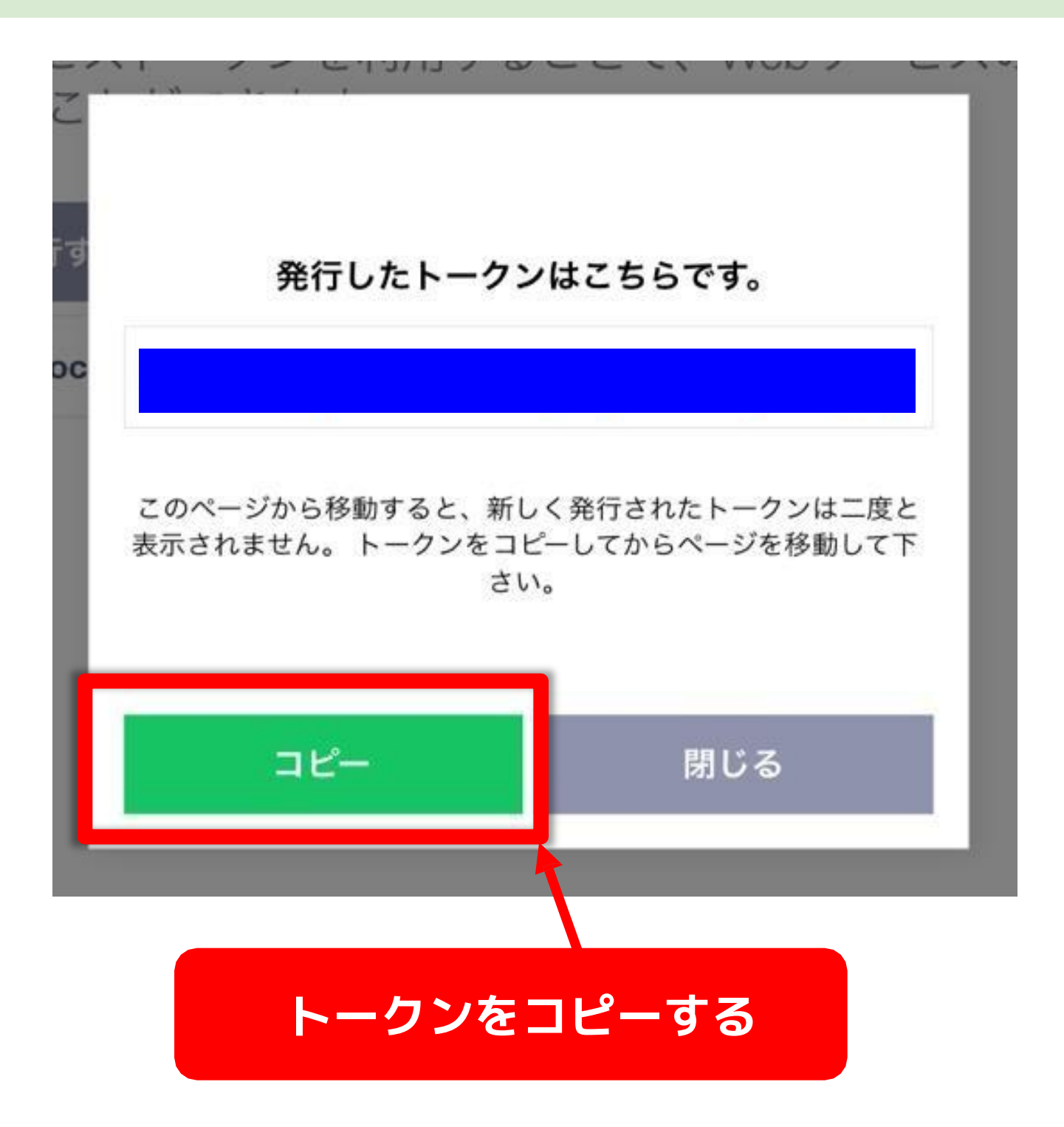

コピー出来たら必ずメモアプリ等に 控えておいてください LINE トークンもこれで完了です